| VA55                                                                                                    |                                                            |                                                                                        |                                                                                                    |  |  |  |  |
|----------------------------------------------------------------------------------------------------|------------------------------------------------------------|----------------------------------------------------------------------------------------|----------------------------------------------------------------------------------------------------|--|--|--|--|
| Complex made simple<br>HISTORIA DE USUARIO                                                                                                    |                                                            |                                                                                        |                                                                                                    |  |  |  |  |
| No.de la HU y<br>nombre                                                                                                    | HU 07 Resultade                                            | -U 07 Resultado de búsqueda                                                            |                                                                                                    |  |  |  |  |
| Historias<br>relacionadas                                                                                                    | HU 01 Banner imagen botón 1<br>HU 02 Banner imagen botón 2 |                                                                                        | Estimación:                                                                                                    |  |  |  |  |
| Dependencia HU: HU 16 Barra de búsqueda                                                                                                    |                                                            |                                                                                        | Aprobada por:                                                                                                    |  |  |  |  |
| Cómo: Yo con<br>Quiero: tenerDescripción:Para: que per<br>contenido de<br>palabras clave                                                                                                    |                                                            | Cómo: Yo como<br>Quiero: tener u<br>Para: que per<br>contenido de L<br>palabras claves | o Administrador del portal de RENIEC<br>ına página con el resultado de búsqueda<br>rmita al usuario visualizar las coincidencias del<br>Liferay encontradas en el portal con la palabra o<br>s ingresadas en la barra de búsqueda. |  |  |  |  |
| MOCKUPS ó P                                                                                                    | ROTOTIPOS                                                  |                                                                                        |                                                                                                    |  |  |  |  |
| <ul> <li>★ Todas las HU se encuentran creadas de acuerdo con los "Componentes ALTA" que se encuentran en el documento entregado por el equipo de diseño en FIGMA.</li> <li>✓ URL Home y plantillas de referencia 2:<br/>https://www.figma.com/file/spN9WqPnKait3Gnj9xwWLD/Proyecto-Reniec2023?type=design&amp;node-id=5520-87846&amp;mode=design&amp;t=R1luhejAP4GFwyXq-0</li> <li>✓ URL sistema de diseño (colores y tipografía) RENIEC:<br/>https://www.figma.com/file/spN9WqPnKait3Gnj9xwWLD/Proyecto-Reniec2023?type=design&amp;node-id=5520-87846&amp;mode=design&amp;t=R1luhejAP4GFwyXq-0</li> </ul> |                                                            |                                                                                        |                                                                                                    |  |  |  |  |
| CRITERIOS DE ACEPTACIÓN                                                                                                    |                                                            |                                                                                        |                                                                                                    |  |  |  |  |
| Escenario 1 – Acceso a la página del resultado de búsqueda                                                                                                    |                                                            |                                                                                        |                                                                                                    |  |  |  |  |
| <ul> <li>En la HU 16 Barra de búsqueda, se especificó donde se ubicará la barra de búsqueda:</li> <li>En el banner de la HU 01 Banner imagen botón 1</li> <li>En el banner de la HU 02 Banner imagen botón 2.</li> </ul>                                                                                                    |                                                            |                                                                                        |                                                                                                    |  |  |  |  |
| Adicionalmente, en el header de la HU 36 Header y menú desplegable.<br>Prototipo del componente para Desktop:                                                                                                    |                                                            |                                                                                        |                                                                                                    |  |  |  |  |

| RENIEC                                                                                                    | Egyptikisztéke 0 (Pergensk 167 )<br>Megyesztekező - Negetszekező - Coractogojak Argonizad                                                       |
|----------------------------------------------------------------------------------------------------|----------------------------------------------------------------------------------------------------|
|                                                                                                    | Encuentra tu búsqueda<br>Tenta ceo inducer al cuenta cor esta a dajaka de lata ancida<br>Estar                                                  |
| Filton                                                                                                    | 15 resultados secontrados para Obies                                                                                                    |
| THRO · · · · · · · · · · · · · · · · · · ·                                                                                                    | Boline Review                                                                                                    |
| DOCUMENTES C                                                                                                    | Obtener y valider acta, certificado e partide<br>Autor te colocal Londermotor in societado para que di casario panda empadar la sección.        |
| Contractionation for an example of the contraction of the contraction | Obtainer OHMe<br>Angel ne roksen all Marchen Reschen segmentlich parting speit of university speaked antitectualer (in samother,                |
| La deterna semanar (13)<br>Il camina ana (20)<br>Il camina alle (20)<br>Rango personatorato .                                                                                                    | Solare Review.<br>Age to constant to refer to cold requestion parts you of valuation provide entropiem in secondary                             |
|                                                                                                    | Obtainer DHa<br>Ager an eiterband further macche serguerelle para pos el consurto proper antendar la mentary.                                   |
|                                                                                                    | Obsenser y valider acta, certificado o partide<br>Apr es sobracitante resolute reporte para que el unano parte attante la unante                |
|                                                                                                    | Obtenser y validar acta, certificado o partida<br>Apé as rabosal incidentes especto para partidaren parti estender in secolos                   |
|                                                                                                    | Obtainer y volider acta, certificado o partide<br>Apór se obsecutivativar macine resolute segunda para y se d'acaseto pasola amande la seconor. |
|                                                                                                    | Obtainer DHIo<br>Ager se valoriant faunte respende pers qui et unaarco panchi estimater in secondo-                                             |
|                                                                                                    |                                                                                                    |

- En estas historias, se determinó que en la barra de búsqueda se podrá ingresar la palabra clave a consultar y que a la acción de enter o clic en el icono de lupa, se deberá generar el direccionamiento a otra página donde se presente el resultado de la búsqueda, el cual se especifica a continuación en esta historia de usuario.
- En esta página del resultado de búsqueda, se deberá presentar el header y footer establecido para todo el portal.
- Debajo del header, se deberá presentar el componente de banner de la HU 02 Banner imagen botón 2, y en la barra de búsqueda se deberá presentar la palabra clave que fue ingresada para la consulta.
- La tipografia, tamaño y color del texto deberá estar acorde al diseño y presentarse por defecto.

## Escenario 2 – Resultado de búsqueda

 Al ingresar la palabra clave, y si se encuentran coincidencias en la búsqueda con el contenido que se presente en Liferay, se generará al costado izquierdo de la página la sección de filtros de búsqueda que por defecto ofrece Liferay, los nombres de los filtros son: "Ordena por" y "Filtra por", dichos filtros pueden ser configurados por el usuario para ser visibles o no.

- Desde la configuración del componente de buscador, se puede administrar cuales de todas las opciones de filtros del buscador de Liferay se desean presentar y cuáles no; sin embargo, no se podrán agregar nuevos filtros.
- Al costado derecho de la sección de filtros, se deberán listar todas las veces que en la página se encuentra la o las palabras ingresadas, iniciando con el texto "Se han encontrado (número de apariciones de la palabra) resultados para (palabra ingresada)".
- Debajo, del texto "Se han encontrado (número de apariciones de la palabra) resultados para (palabra ingresada)", se deberá presentar la lista con el resultado búsqueda, acorde al diseño.
- Si no se desean presentar los filtros, el listado del resultado de búsqueda, se deberá acomodar al ancho completo para el layout definido.

## 2.1 Estructura del listado para el resultado de búsqueda

- Se deberá presentar el resultado de búsqueda de manera independiente en un rectángulo con las esquinas con borde y color de fondo, acorde al diseño.
- En cada rectángulo se deberá presentar la información con la coincidencia en la consulta en cuanto a los siguientes contenidos:

**Título del contenido.** Hace referencia al título del componente en el que se encuentra la palabra clave ingresada, siendo este un enlace, el cual a la acción de clic deberá dirigir a la página donde se encuentra el contenido de la búsqueda.

**Abstract.** Hace referencia a un pequeño resumen del contenido web en donde se encuentra la palabra clave, la cual se presentará resaltada en color amarillo por defecto el cual proporciona Liferay.

- Por página se podrán presentar hasta 9 resultados de búsqueda y en la parte inferior del la estructura de grilla, se presentará el paginador de manera centrada, acorde al diseño.
- La tipografia, tamaño y color del texto deberá estar acorde al diseño y presentarse por defecto.

## Escenario 3 – Acceder a consulta de palabra clave

• Al realizar clic en alguna de las opciones del resultado de búsqueda, deberá dirigir a la página donde se encuentra el contenido web seleccionado.

## Escenario 4 – Generar búsqueda de palabra clave sin resultados

• Si se genera una consulta para la cual no existan coincidencias con la palabra clave ingresada, se deberá presentar el banner imagen botón 1 en la página, que fue especificado en la HU 01, con un texto referente a consulta no encontrada.

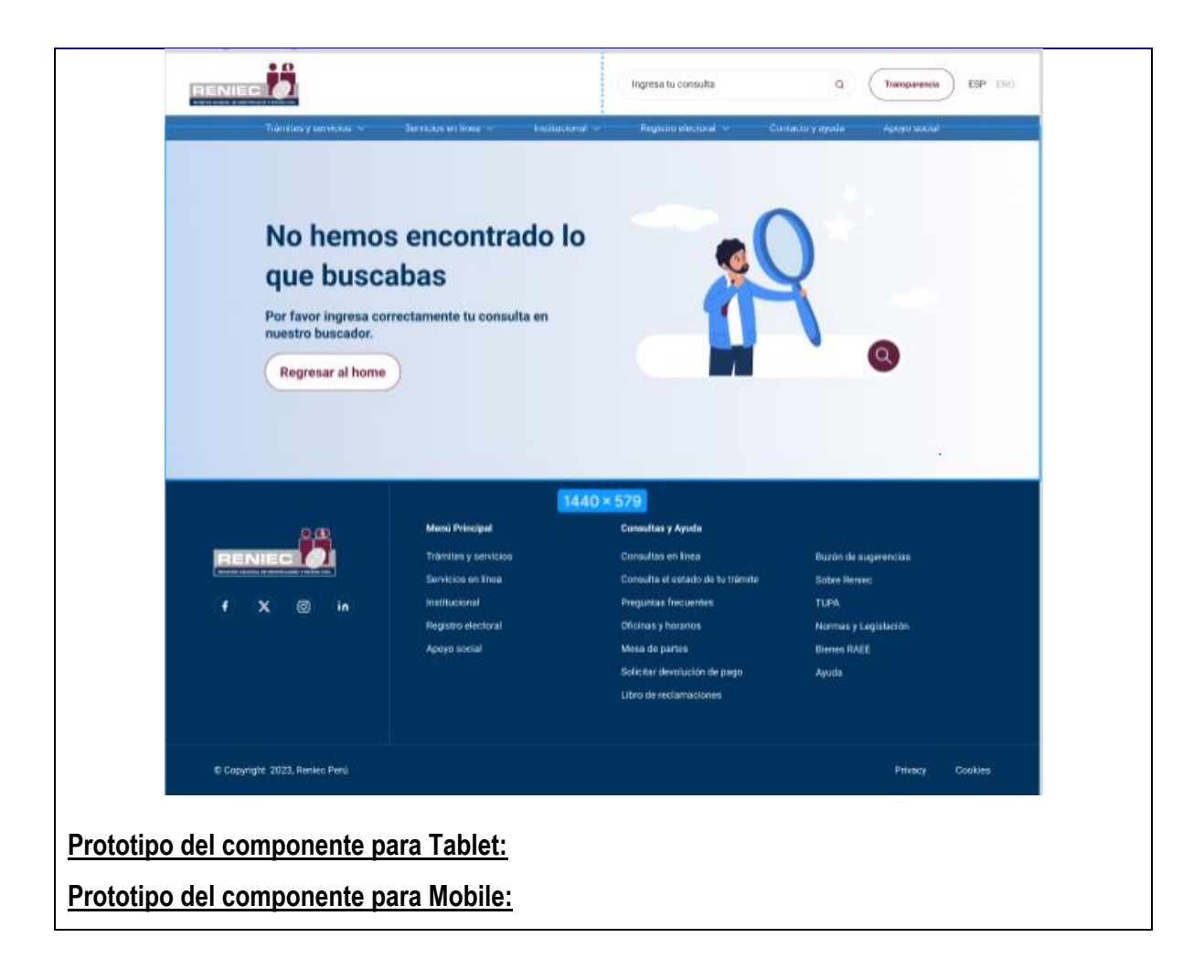

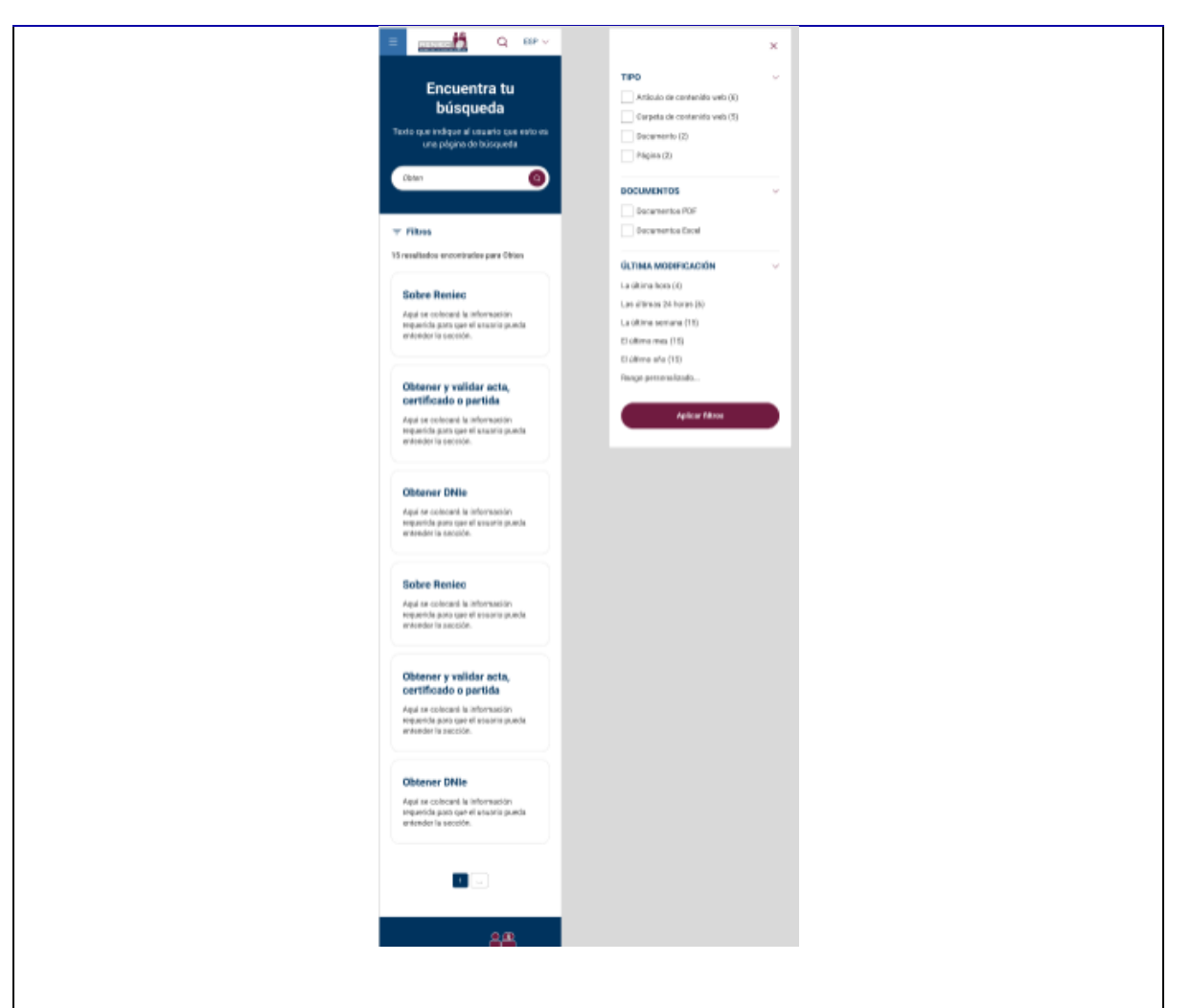

- La página para el resultado de búsqueda tendrá las mismas características definidas para desktop; sin embargo, en mobile, se deberá presentar debajo del banner imagn btn 1 los filtros en la parte superior cerrados y a la acción de clic se generarán a pantalla completa los filtros que sean configurados ocupando el ancho total de la pantalla, respetando el layout definido.
- En la parte superior derecha al desplegar los filtros, se deberá presentar una X, la cual a la acción de cli deberá cerrar el menú desplegable con los filtros.
- A la acción de clic en el botón se deberá ejecutar el filtrado y desaparecerá el menú de filtros.
- El resultado de búsqueda se mostrará con el mismo listado, uno debajo de la otro, acorde al diseño y finalmente el paginador de manera centrada.
- En cuanto a la estructura del listado para el resultado de búsqueda, acceso a la consulta y consulta sin resultados, se deberá presentar acorde a lo definido para desktop.
- En tablet, se deberá presentar como en desktop filtros costado izquierdo y resultado de busqueda costado derecho, ocupando el ancho disponible acorde al layout.

| Versión | Fecha | Autor | Cambios realizados |
|---------|-------|-------|--------------------|
|         |       |       |                    |

| V0 | 14-12-2023 | Paula González Rodríguez | Creación historia de usuario                                                                           |
|----|------------|--------------------------|----------------------------------------------------------------------------------------------------|
| V1 | 19-12-2023 | Paula González Rodríguez | Actualización de imágenes y definición de<br>presentación del resultado de búsqueda a modo de<br>lista |
|    |            |                          |                                                                                                    |
|    |            |                          |                                                                                                    |